Инструкция по созданию заявки на получение СVС-кода в банкомате.

**Внимание:** При формировании запроса на СVС-код у пользователя уже должна быть оформлена подписка на услугу «СМС-оповещение».

После успешной авторизации на экране банкомата появляется картинка с меню доступных операций. Выбираем пункт меню «Платежи»

| Центральный Банк Туркменистана тел. 38-11-11             |                 |
|----------------------------------------------------------|-----------------|
|                                                          |                 |
|                                                          | Запрос остатка  |
|                                                          | 1               |
| Перевод денег                                            | Мини выписка    |
|                                                          |                 |
| SMS сервис                                               | Смена ПИН-а     |
|                                                          | 2               |
| Платежи                                                  | Выдача наличных |
| Во вновь появившемся окне выбираем пункт меню «Телефон»  |                 |
|                                                          |                 |
| Центральный Банк Туркменистана тел. 38-11-11<br>Платежи: |                 |
| Выберите вид платежа                                     |                 |
|                                                          | Электроэнергия  |
|                                                          |                 |
|                                                          | Телефон         |
|                                                          |                 |
|                                                          | Вклады          |
| N                                                        | C               |
| Услуги банков                                            | Следующее       |

В следующем окне выбираем пункт меню «CVC kod»

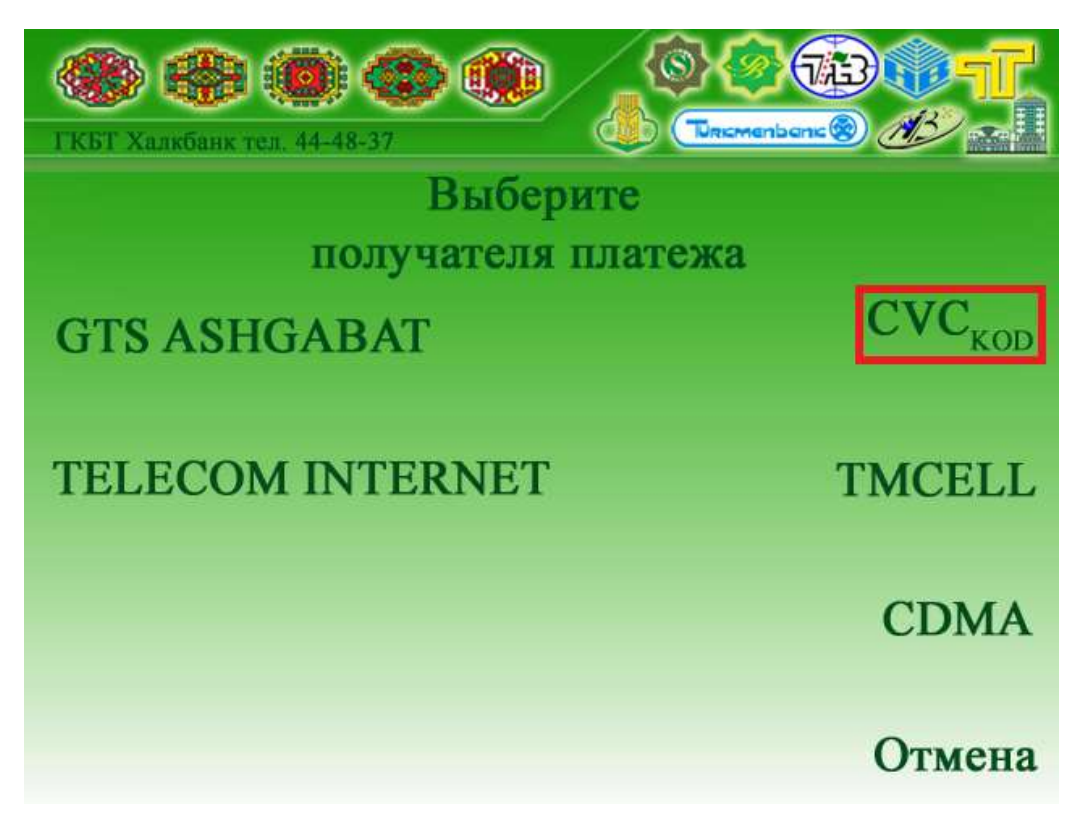

На следующем шаге вводим номер телефона, который Вы указали при оформлении подписки на СМС-оповещение. На него и поступит СVС-код.

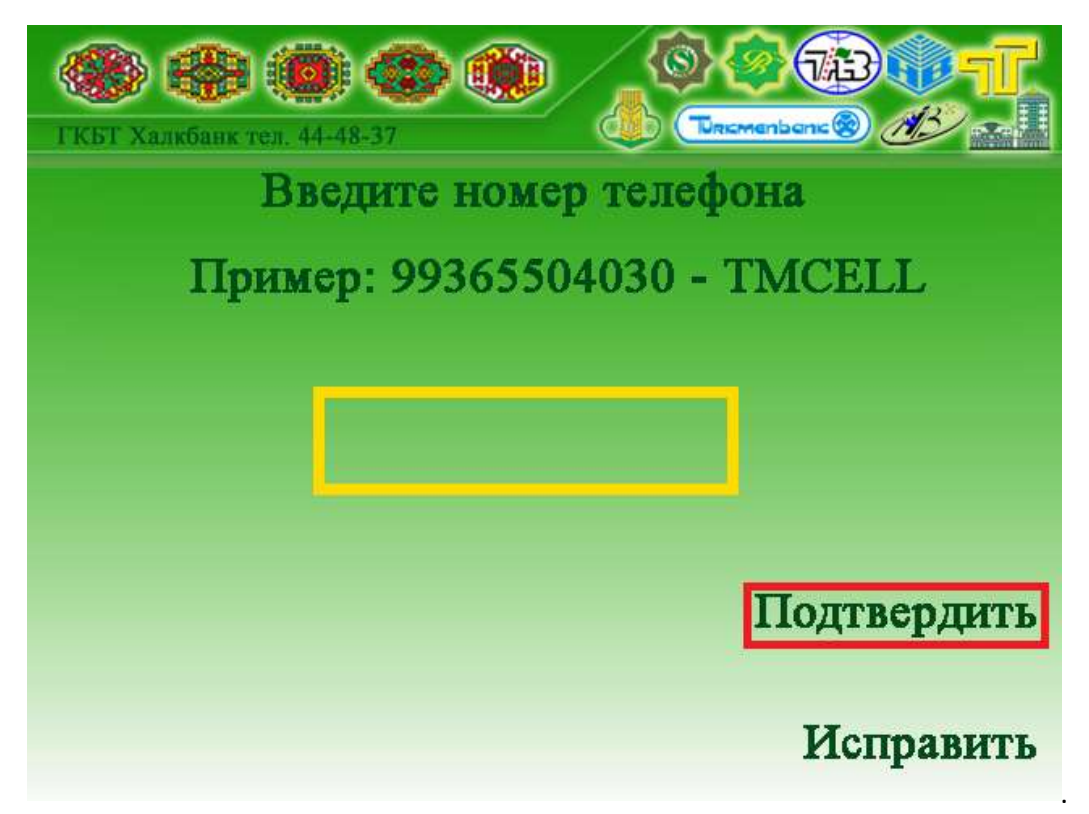

Если Вы указали правильный номер телефона, то система выдаст следующее сообщение. Убедитесь еще раз, что введенные данные верны и подтвердите его.

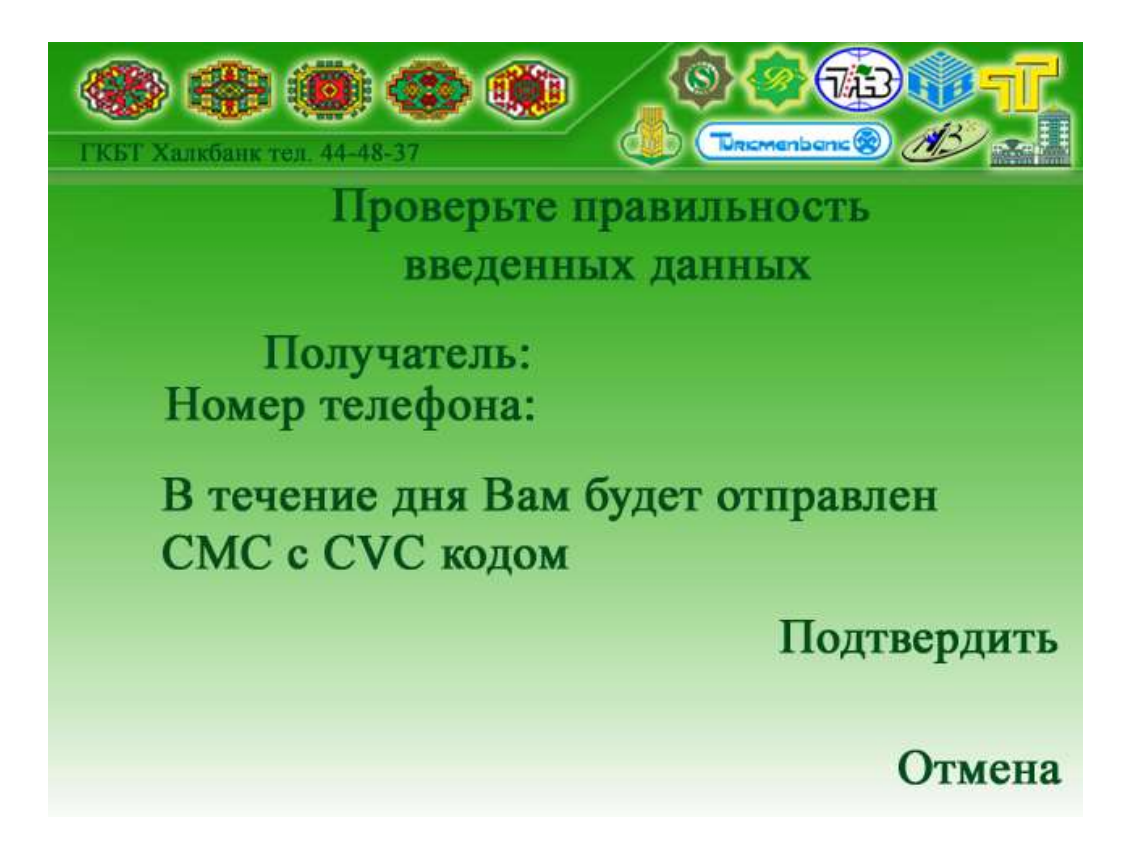